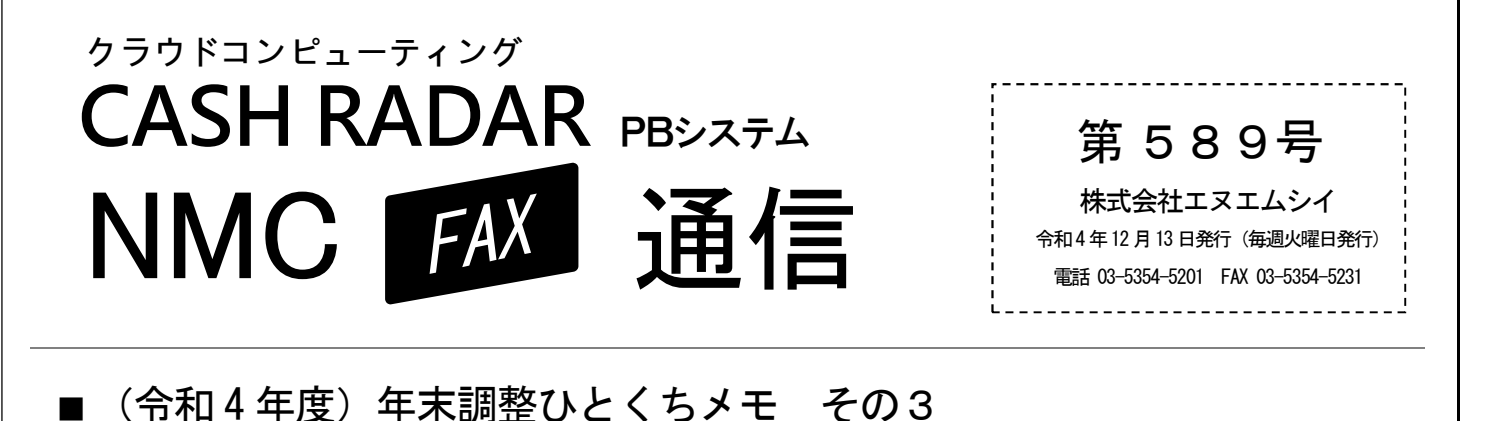

●●● 年調の超過額(不足額)の給与データ連動

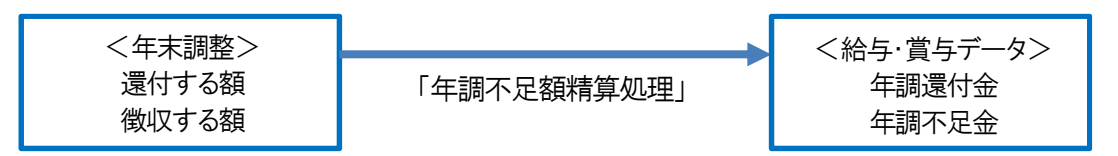

「年調過不足額精算処理」メニューでは、年末調整の超過額および不足額を給与・賞与データに連動します。 連動は以下の作業や設定が完了している場合に実行可能です。

| メニュー               | 内容                                                                         |  |  |  |  |
|--------------------|----------------------------------------------------------------------------|--|--|--|--|
| 明細書パターン            | 各明細書パターンに支給項目「No.21_年調還付金」、<br>もしくは控除項目「No.8_年調不足金」が登録されている状態。             |  |  |  |  |
| 給与データ入力<br>賞与データ入力 | 上記明細書パターンを使用した給与(賞与)が登録され、かつ、締め処理が<br>行われていない状態。(※給与は本年 12 回目、もしくは翌年 1 回目) |  |  |  |  |
| 源泉徴収簿入力            | 「年調=する」社員の年末調整処理(「F10 年調」実行)が終了している状態。                                     |  |  |  |  |

## ◆給与(賞与)データへの反映手順

年調過不足額精算処理

| CASH RADAR PBS - [給与計算 > 年調過不足額精算処理 株式会社〇〇(令和4年度)] |           |        |               |                     |   |         |          |  |  |  |
|----------------------------------------------------|-----------|--------|---------------|---------------------|---|---------|----------|--|--|--|
| ファイル(F) 私書箱(P) 個人設定(V) ウィンドウ(W) ヘルプ(H)             |           |        |               |                     |   |         | ログアウト(L) |  |  |  |
| 処理区分 ●給与 〇賞与 1                                     |           |        |               | 月区分又は賞与 令和04年12回目 ▼ |   |         |          |  |  |  |
| 通常·臨時区分 ●通常 〇臨時                                    |           |        | 社員指定    ●全社員( |                     |   | )指定社員のみ |          |  |  |  |
|                                                    | 2         |        |               |                     | 3 | 4       |          |  |  |  |
|                                                    | 明細パターン    | 精算対象   |               | 支給/控除項目設定           |   | 精算      | 結果       |  |  |  |
|                                                    | 一般社員      | 徴収/還付額 |               | 年調還付金               |   |         |          |  |  |  |
|                                                    | パート・アルバイト | 徴収額のみ  |               | 年調還付金               |   |         |          |  |  |  |
|                                                    |           |        |               |                     |   |         | •        |  |  |  |

①月区分又は賞与 : 連動先の給与(賞与)を選択します。

②精算対象 : 精算対象を「還付(超過)」「徴収(不足)」「還付/徴収」から選択します。

③支給/控除項目設定 : 過不足額の連動先を、支給項目「年調還付金」、控除項目「年調不足金」から選択します。 ④精算 : 精算をおこなわない明細書パターンがある場合は、チェックを外します。

④精算
: 精算をおこなわない明細書パターンがある場合は、チェック
⑤「F2 実行」を押します。精算処理が完了したパターンの「結果」欄に【●】が付きます。